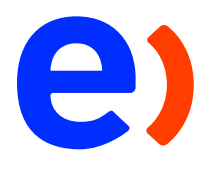

## Manual de Configuración VPN Citrix y habilitación del RSA Authenticate en el celular asignado

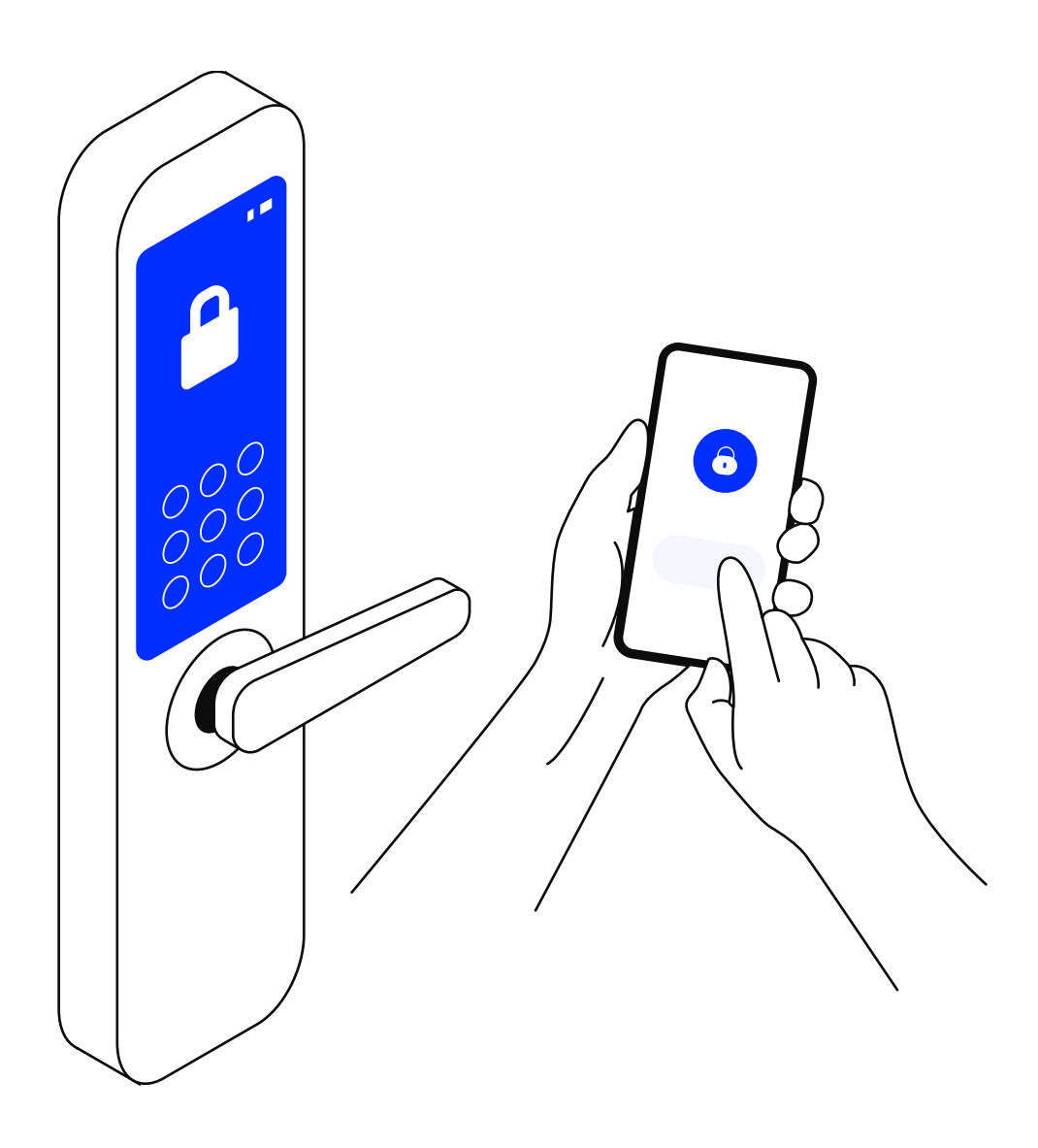

## Selecciona un manual:

Configuración y habilitación de VPN Citrix......

 $(\mathbf{r} >$ 

## Manual de uso: Configuración VPN Citrix y habilitación del RSA Authenticate en el celular asignado

| 2 Ingresa tu<br>dale clic ei | correo corporativo en<br>n <b>"Siguiente":</b> | el campo Nomb                              | re de usuario y luego |
|------------------------------|------------------------------------------------|--------------------------------------------|-----------------------|
| Application Portal X         | ŧ<br>m/cloudsso/≠/login                        |                                            | ~ - ● ● ● ● ■ ■       |
|                              | Nombre de usuario                              | entel<br>D my Page<br>Siguiente            |                       |
|                              | Copyright © 2015-2022 RSA Se                   | curitD<br>curity LLC. All Rights Reserved. |                       |

|                     | 0 |  |
|---------------------|---|--|
| Escribir contraseña |   |  |
| Enviro Concelor     |   |  |
| Citition            |   |  |

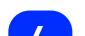

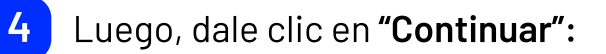

| CONTINUER                                                     |
|---------------------------------------------------------------|
| © SecurID<br>© 2015-2022 R5A Securib LLC All Rights Reserved. |
| 62 2015-2022 RSA Security LLC. All Rights Reserved.           |

| is autenticadores | Buenas tardes, Rubi Stephany.                                                                                                    |
|-------------------|----------------------------------------------------------------------------------------------------|
|                   | Mis autenticadores registrados (0)                                                                                                    |
|                   | Registrar un dispositivo móvil, autenticador de hardware o clave de seguridad FIDO para autenticar y acceder a las aplicac<br>protegidas. |
|                   | Registrar un autenticador                                                                                                    |
|                   |                                                                                                    |
|                   |                                                                                                    |

| 6 | Y le das clic al ícono del RSA: |
|---|---------------------------------|
|---|---------------------------------|

| Application Portal × +     |                                                                                                  | v –                    |
|----------------------------|--------------------------------------------------------------------------------------------------|------------------------|
| C 🗎 entel.auth.securid.com | /doudsso/#/enroll                                                                                | 图 企 ☆ 券 司              |
| ) entel                    | Q. Buscar aplicaciones                                                                           | Rubi Stephany Carlos I |
| lis autenticadores         | Para acceder a las aplicaciones, tiene que registrar un autenticador<br><u>Vea cómo funciona</u> |                        |
|                            | Escoja un autenticador para registrarlo.                                                         |                        |
|                            | RSA<br>L                                                                                         |                        |
|                            | Authenticate App                                                                                 |                        |
| yuda                       | Co SecuriD                                                                                       |                        |

7 Según lo indicado en la siguiente pantalla, **deberás descargar en tu** celular asignado el RSA Authenticate, asegúrate que sea el mismo que figura en la pantalla:

| Application Portal | x +                                                                      |    |   |     |              | ~          |          |             |
|--------------------|--------------------------------------------------------------------------|----|---|-----|--------------|------------|----------|-------------|
| C 🗎 entel.auth.se  | curid.com/cloudsso/#/enroll/app/install                                  | 26 | Q | Ŀ   | $\dot{\pi}$  | *          | ≡J       |             |
| entel              | Q, Rusear aplicaciones                                                   |    |   | ,   | Rubi Ste     | phany      | Cark     | os La       |
| enter              |                                                                          |    |   |     |              |            |          |             |
| autenticadores     | Installación de Authenticate Registrar extenticador                      |    |   |     |              |            |          |             |
|                    | En el dispositivo IOS, Android o Windows, dirijase a                     |    |   |     |              |            |          |             |
|                    | La <u>App Store</u> , a <u>Google Play</u> o a la <u>Microsoft Store</u> |    |   |     |              |            |          |             |
|                    | Buscar Authenticate                                                      |    |   |     |              |            |          |             |
|                    | 🛃 Instale la aplicación                                                  |    |   |     |              |            |          |             |
|                    |                                                                          |    |   |     |              |            |          |             |
|                    | Cancelar Siguiente                                                       |    |   |     |              |            |          |             |
| da                 | Copyright © 2015-2022 Kith SecuritD                                      |    |   |     |              |            |          |             |
| 0 🗖 🔇              | ð 🔩 🗐 👼 🎼 🦉 🕨 🖉 🦛                                                        |    |   | ~ • | <b>i</b> 120 | <i>i</i> d | )<br>13/ | 154<br>(09/ |

8 Este es el app a descargar en tu celular. Al terminar de descargar el app del RSA, dale clic en "siguiente":

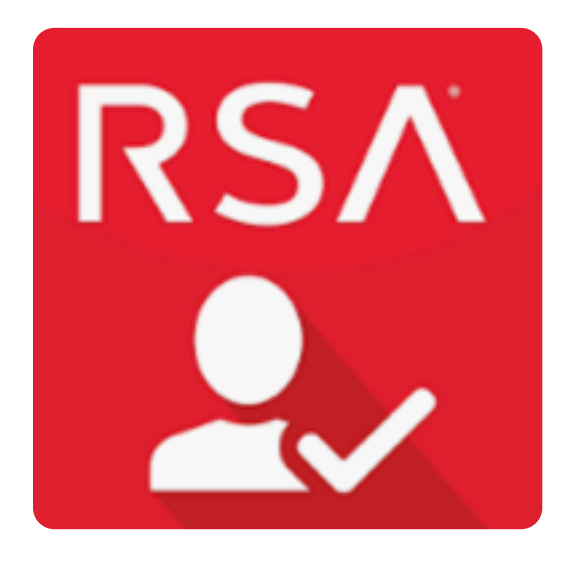

9 Luego, desde tu celular en el APP del RSA **escanea el código QR** que figura en tu laptop:

| Application Portal | ×       | +               |                                               |             |                                                         |    |   |   |                    | ×      |        |        |
|--------------------|---------|-----------------|-----------------------------------------------|-------------|---------------------------------------------------------|----|---|---|--------------------|--------|--------|--------|
| C 🕯 entel.auth     | securid | l.com/cloudsso/ | #/enroll/app/register                         |             |                                                         | 20 | Q | Ŀ | $\dot{\mathbf{x}}$ |        | ≡J     |        |
| entel              |         | Q. Buscar aplic | aciones                                       |             |                                                         |    |   | , | Rubi 5             | Rephan | ıy Car | los La |
| cince              |         |                 | 0                                             |             | 2                                                       |    |   |   |                    |        |        |        |
| autenticadores     |         |                 | Instalación de Asr                            | theriticate | Registrar autenticador                                  |    |   |   |                    |        |        |        |
|                    |         |                 |                                               |             |                                                         |    |   |   |                    |        |        |        |
|                    |         |                 | Escanear código QR                            |             | Introducir datos                                        |    |   |   |                    |        |        |        |
|                    |         |                 | Abra la aplicación y escanee el<br>código QR. |             | Abra la aplicación y escriba:                           |    |   |   |                    |        |        |        |
|                    |         |                 |                                               |             | Código de registro: 366756582                           |    |   |   |                    |        |        |        |
|                    |         |                 |                                               |             | Dirección de correo electrónico:<br>rubicarlos@entel.pe |    |   |   |                    |        |        |        |
|                    |         |                 |                                               |             | ID de la organización: entel                            |    |   |   |                    |        |        |        |
|                    |         |                 | La información d                              | ie esta pá  | gina caducará en: 01:58                                 |    |   |   |                    |        |        |        |
|                    |         |                 | Abrés                                         |             |                                                         |    |   |   |                    |        |        |        |

| Application Portal X     | +<br>tid.com/cloudisso/#/enroll/ann/success                                                                                                    | v –<br>۵۹۹ من م                                                           | le das |
|--------------------------|----------------------------------------------------------------------------------------------------|---------------------------------------------------------------------------|--------|
| entel                    | Q. Buscar aplicaciones                                                                                                    | Rubi Stephany Carlos                                                      | La     |
| autenticadores           | 1 Instalación de Authenticade Registrar autenticador                                                                                                    |                                                                           |        |
|                          |                                                                                                    |                                                                           |        |
|                          | Registro correcto                                                                                                    |                                                                           |        |
|                          | Ya puede autenticar y acceder a las aplicación<br>¿Quiere asegurarse? Probar autenticación.                                                                                  | nes.                                                                      |        |
|                          |                                                                                                    |                                                                           |        |
|                          | l isto                                                                                                    | Probar ahora                                                              |        |
| da                       | Co Secur                                                                                                    | rID                                                                       |        |
| 0 = 0                    | 🔩 रा 🕫 🤹 🦛 😕 🐖 🥠                                                                                                    | へ <b>偏 個</b> 点 如 13.00                                                    | *50    |
| 11 Verás que<br>fecha de | e la app reconoce el modelo de<br>enrolamiento:<br>+<br>id.com/cloudsso/#/devices                                                                                            | l celular, sistema operat<br>र ् –<br>२ २ ४ २ २ वा<br>Rub Stepheny Carlos | ivo y  |
| ontol                    |                                                                                                    |                                                                           |        |
| entel                    | Buenas tardes, Rubi Stephany.                                                                                                    |                                                                           |        |
| autenticadores           | Buenas tardes, Rubi Stephany.<br>Mis autenticadores registrados (1)                                                                                                    |                                                                           |        |
| autenticadores           | Buenas tardes, Rubi Stephany.<br>Mis autenticadores registrados (1)<br>Registrar un autenticador                                                                             |                                                                           |        |
| autenticadores           | Buenas tardes, Rubi Stephany.<br>Mis autenticadores registrados (1)<br>Registrar un autenticador<br>M2006C3LG ANDROID 10                                                     | Registrado: 2022-09-13                                                    |        |
| autenticadores           | Buenas tardes, Rubi Stephany.<br>Mis autenticadores registrados (1)<br>Registrar un autenticador<br>\$\$\$\$\$\$\$\$\$\$\$\$\$\$\$\$\$\$\$\$\$\$\$\$\$\$\$\$\$\$\$\$\$\$\$\$ | Registrado: 2022-09-13                                                    |        |
| autenticadores           | Buenas tardes, Rubi Stephany.<br>Mis autenticadores registrados (1)<br>Registrar un autenticador<br>\$\$\$\$\$\$\$\$\$\$\$\$\$\$\$\$\$\$\$\$\$\$\$\$\$\$\$\$\$\$\$\$\$\$\$\$ | Registrado: 2022-09-13                                                    |        |